## Befizetési igazolás csatolása

## A befizetéshez kapcsolódó fontos – általános – információk:

A befizetéssel kapcsolatban felhívjuk a figyelmét, hogy <u>a veszélyes keverék</u> – országos nyilvántartásba történő – <u>bejelentése és a tevékenység bejelentés EGYMÁSTÓL ELTÉRŐ BEJELENTÉSI KÖTELEZETTSÉGEK</u>, melyekhez más-más igazgatási szolgáltatási díjak tartoznak és a kedvezményezett (díjat fogadó) intézmények is eltérnek.

A veszélyes keverék bejelentés igazgatási szolgáltatási díja: **9200 Ft/keverék.** A változás bejelentés **díjmentes.** 

A veszélyes keverék bejelentés díját a <u>Nemzeti Népegészségügyi és Gyógyszerészeti Központ (NNGYK)</u>alábbi számlaszámára kell befizetni:

## 10032000-00290438-00000000

A **tevékenység bejelentés** díját (7800 Ft/telephely) a tevékenység végzésének helye szerint területileg illetékes **Fővárosi/Megyei Kormányhivatalok** – 1/2009. (I. 30.) EüM rendelet 2. mellékletében szereplő – számlaszámaira kell befizetni.

A díj megfizethető banki átutalással, ez esetben az **Egyéb fizetési mód** opciót, bankkártyával történő fizetés esetén a **Bankkártyás fizetési mód** opciót kell kiválasztani az űrlapon a bejelentések indításakor.

Az **Egyéb fizetési mód** opció választása esetén a befizetési igazolás másolata az útmutatóban részletezettek szerint csatolandó a bejelentéshez, annak **feltöltése nélkül a bejelentés nyilvántartásba vételére nincs lehetőség**. Befizetési igazolás hiányában a bejelentés státusza **Díjfizetésre vár** lesz, melyről a rendszer automatikus értesítést (fizetési felhívást) küld a bejelentő által megadott e-mail címre. Amennyiben a befizetést igazoló dokumentum a bejelentés rögzítését követő **8 napon belül** nem kerül feltöltésre, úgy a hiányosság pótlása érdekében **hiánypótló felhívás** (végzés) kerül megküldésre a bejelentő részére.

Amennyiben a bejelentés rögzítésekor az **Egyéb fizetési mód** opciót választja ki a rendszerben és ekkor rendelkezik már befizetési igazolással is, akkor a befizetési igazolást már a bejelentés rögzítésével egyidejűleg fel tudja tölteni a bejelentéshez a **Befizetési igazolás** megnevezésű tétel alá. Ekkor bejelentése rögtön **Felvitt** státuszban rögzül a rendszerben, és a befizetési igazolás csatolása miatt már nem kell a bejelentést utólag módosítania.

Amennyiben a bejelentés rögzítésekor az **Egyéb fizetési mód** opciót választja ki a rendszerben és a bejelentést befizetési igazolás csatolása nélkül menti el, akkor a bejelentés **Díjfizetésre vár** státusszal rögzül, és a befizetési igazolást a későbbiekben (amikor már rendelkezik befizetési igazolással) a bejelentésbe ismét belépve a **Válaszol** gombbal tudja feltölteni a bejelentéshez.

Amennyiben a díj megfizetésére a **Bankkártyás fizetési mód** opció került kiválasztásra, azonban a bankkártyás fizetés valamilyen oknál foga sikertelen volt (ekkor a bejelentés státusza **EFER-IPP-be bekerült (VPOS)** vagy **Díjfizetésre vár**), a díjat egyéb más módon (pl. banki átutalás) kell megfizetni, továbbá az erről szóló befizetési igazolást szintén fel kell tölteni a tárgyi bejelentéshez (a **Módosít** gomb alkalmazásával **EFER-IPP-be bekerült (VPOS)** státuszban, a **Válaszol** gomb alkalmazásával **Díjfizetésre vár** státuszban). Sikeres bankkártyás fizetés esetén a bejelentés **Fizetés teljesítve (VPOS)** státusza önmagában már igazolja a díjfizetés tényét, ez esetben nincs szükség befizetési igazolás felcsatolására. (A bankkártyás fizetés menetéről külön útmutató áll rendelkezésre.)

Kérjük, hogy a díjak banki átutalással történő megfizetése esetén az NNGYK-hoz beérkező befizetések egyértelmű azonosítása érdekében a **Közlemény** rovatban a következőképpen hivatkozzon a befizetés jogcímére: amennyiben a bejelentések rögzítése időben előbb (korábban) történt meg, mint a díjfizetés, akkor a befizetéssel érintett ügyszámokat tüntesse fel, amennyiben a díjfizetés még a bejelentések rögzítése előtt történik meg (mivel ekkor még nincs bejelentés, nincs ügyszám sem), akkor a bejelenteni kívánt termékek nevére hivatkozzon ebben a rovatban. Amennyiben a **Közlemény** rovatban (az ott megadható korlátos karakterszám miatt) nem tud hivatkozni az összes érintett ügyszámra/terméknévre, akkor kérjük, hogy a befizetési igazoláson kívül csatoljon fel minden érintett bejelentéséhez egy olyan dokumentumot, amelyen tételesen feltünteti azokat az ügyszámokat/termékneveket, amelyekre vonatkozóan a befizetést teljesítette.

- Az Országos Szakrendszeri Információs Rendszer Kémiai Biztonsági Szakrendszere (OSZIR-KBIR) a <u>www.antsz.hu</u> címről érhető el. A weboldal jobb felső sarkában található bejelentkezési ablakban kell megadni a regisztráció során kapott felhasználónevet és jelszót.
- 2. A Kémiai biztonsági szakrendszer-re kattintva a rendszer a böngésző beállításaitól függően egy felugró ablakból lesz elérhető vagy a felugró linkre való kattintással megnyitható.

|                                                    | Kapcsolat                       |
|----------------------------------------------------|---------------------------------|
|                                                    | Keresett kifejezés ok           |
|                                                    | Üdvözöljük <u>Notifier</u> !    |
| Állami Népegészségügyi és Tisztiorvosi Szolgála    | t Jelszó módosítása PS          |
| 1                                                  |                                 |
| Főoldal Rólunk Témáink Ügyintézés Partnereinknek V | OSZIR                           |
| Üdvözöljük az ÁNTSZ portálján!                     |                                 |
| Belso eleresek                                     |                                 |
| Kemiai biztonsagi szakrendszer                     | ltásbiztonság 🕋 🏫 Közétkeztetés |
| Crszágos                                           |                                 |

3. A **Bejelentés** menüpontra kattintva a legördülő menüből kiválasztható a megfelelő almenüpont (**Veszélyes** keverék vagy **Tevékenység bejelentés**).

|          | OSZIR Rendszer<br>Kémlai biztonsági szakrendszer<br>Verzići 2.0.0 (heilid 208) |                                                                                                    |
|----------|--------------------------------------------------------------------------------|----------------------------------------------------------------------------------------------------|
| Kezdőlap | Bejelentés 🔻 Nyilvántartás 👻 Jelentések 👻 Karbantar                            | tás 🔻                                                                                                    |
| Kezdőla  | Tevékenység bejelentés                                                         |                                                                                                    |
|          | Veszélyes anyag                                                                |                                                                                                    |
|          | Veszélyes keverék                                                              |                                                                                                    |
| -        | Biocid termek                                                                  |                                                                                                    |
|          | Veszélyes biocid termék                                                        | Orszagos Szakmai Informacios Rendszer                                                                                                    |
|          | Veszélyes anyagok és keverékek kivitele és behozatala                          | Kémiai biztonsági szakrendszer                                                                                                    |
|          | Mérgezési eset                                                                 |                                                                                                    |
|          | Telefonos hívásnapló                                                           |                                                                                                    |
|          |                                                                                |                                                                                                    |
|          | Általános információ:                                                          | Veszélyes anyagot/keveréket bejelentők figyelmébel<br>A veszélyes anyag/keverék bejelentés IGAZGATÁSSZOLGÁLTATÁSI DÍJÁT BANKKÁRTYÁVAL IS FIZETHETI I                                                                                                    |
|          |                                                                                | Az elektronius fizetési szolgáltatás többek között lehetőséget biztosít az ügyfelek számára a különböző ügytipusokhoz kötődő fizetési<br>kötelezettségek egy összegben, egy tranzakoióval (ügyösszevonás) történő megfizetésére, valamint arra is, hogy a bejelentések felvítelét és a<br>kifizetési etkilönülten végezbesek a cégen belül. |
|          |                                                                                | A bankkártyás fizetés további előnye, hogy az ügyfél számára ingyenes, mivel a tranzakciós díjak megfizetését a kedvezményezett intézet<br>vállalja át.                                                                                                    |
|          |                                                                                | Bankkártyás fizetési mód választásakor a bejelentés felvitele után a bejelentő e-mail címére automatikusan díjbekérőt küld a rendszer.                                                                                                    |
|          |                                                                                | Az Intézményi Pénztár Programot, ahol a befizetést intézheti, az EFER ikonra klikkelve érheti el.                                                                                                    |
|          | Általánas informásiós                                                          | Javasaliuk haav a haislantésak mastétala slétt fejañtas vagu saésítas ki sléthatőséset a Karbantastés/Dastage adatok karbantastésa                                                                                                    |

4. A Bejelentés menüpont megfelelő alpontjába belépve a szűrési feltételek között megtalálható Státusz mező segítségével lehetőségünk van leszűrni a Díjfizetésre vár státuszban szereplő bejelentéseket. A Díjfizetésre vár státuszú bejelentéseket a Frissít gomb segítségével jeleníthetjük meg. A bejelentő nevében belépett felhasználók minden, a cég nevében korábban elektronikusan tett bejelentést láthatnak és módosíthatják is ezen bejelentéseket a rendszerben. (Amennyiben a felhasználó több céget képvisel, a konkrét cég kiválasztása belépéskor történik meg.)

| Kezdőlan Rejelentés – Nyilvántartás – Jelentések – Ka | rhantartás 🕶   |                               |            |                        |
|-------------------------------------------------------|----------------|-------------------------------|------------|------------------------|
| Rezovap beprentes - Hymania as - Jerentesek - Ra      | burturtus -    |                               |            |                        |
| Veszélyes keverékek                                   |                |                               |            |                        |
| Keresési fel                                          | tételek        |                               |            |                        |
| Bejelentett<br>keverék:                               |                | Úgyszám /<br>Ikt.szám:        |            |                        |
| OKBI azonos                                           | itó:           | Bejelentő cég:                |            | Bejelentő Összes       |
| Beérkezés<br>dátumai                                  | •              | Státusz: Díjfizet             | ésre vár 💌 |                        |
| Igazgatási<br>ügyazon.:                               |                | Fizetési mód: (0552E5         | S]         |                        |
| Tartalmi hibá                                         | (ÖSSZES)       | Formai hibás-e: [ÖSSZES       | <u>।</u>   |                        |
| Rögzítés<br>időpontja:                                | ·              | Tipusi                        | ม 💌        |                        |
| Bejelentő círr<br>Megye:                              | [ÖSSZES]       | Bejelentő cím /<br>Település: | រា 💌       |                        |
| Dobozi                                                |                |                               |            |                        |
| Frissit                                               |                |                               |            |                        |
| Talalatok                                             |                |                               |            |                        |
| 15 💌 sor megjelenítése                                |                |                               |            |                        |
| Ügyszám                                               | OKBI azonosító | jelentett keverék             | 0          | Bejelentő cég          |
| 14192/2015                                            | OK             | BI Teszt                      | )          | ORSZÁGOS KÉMIAI BIZTON |

 A megjelent találatok külön-külön egy-egy bejelentést takarnak, melyekhez egyenként kell feltölteni a befizetést igazoló dokumentumot. Ehhez jelölje ki a bejelentést, majd dupla kattintással, vagy a kijelölést követően a Megtekint gomb használatával nyissa meg.

Az igazolás felcsatolásához Díjfizetésre vár státuszban a Válaszol gomb használata szükséges!

| (ezdőlap Bejelentés ▼ Nyilvántartás ▼ Engedélyezés ▼ Jelentések ▼ Karbantartás ▼ |                                                                                                    |  |  |  |  |
|----------------------------------------------------------------------------------|----------------------------------------------------------------------------------------------------|--|--|--|--|
| Veszélyes keverékek Részletek - OKBI-28300/2016 🗴                                |                                                                                                    |  |  |  |  |
|                                                                                  | Válaszol Nyomtatási kép                                                                                                    |  |  |  |  |
|                                                                                  | Veszélyes keverék bejelentő lap Veszélyes keverék biztonsági adatlap                                                                                                    |  |  |  |  |
|                                                                                  | Azonosítás                                                                                                    |  |  |  |  |
|                                                                                  | O Bankkártyás fizetési mód ® <b>Egyéb fizetési mód</b>                                                                                                    |  |  |  |  |
|                                                                                  | TISZTELT BEJELENTŐ! BEJELENTÉS ELŐTT KÉRJÜK AZ ALÁBBI KÖZLEMÉNYEK ÁTTEKINTÉSÉT.<br>Felhívjuk a figyelmét, hogy amennyiben a bejelenteni kívánt veszélyes keverék már szerepel a terméknyilvántartásban, úgy annak újbóli<br>bejelentése nem szükséges. A bejelentettségre vonatkozóan az ettsz@nnk.gov.hu e-mail címen kérhet ingyenes tájékoztatást.<br>Ha a fenti információkérési lehetőséget mellőzve a nyilvántartásban már szereplő termékre vonatkozóan mejejis új bejelentési eljárást<br>kezdeményezett, az eljárásra vonatkozó igazgatási szolgáltatási díjat az Nemzeti Népegészségügyi Központnak nem áll módjában visszatéríteni.<br>Kérjük, hogy a fentiek figyelembevételével indítson új bejelentési eljárást. |  |  |  |  |
|                                                                                  | Felhívjuk továbbá figyelmét, hogy a bejelentő e-mail címére a rendszer automatikus értesítő üzenetet küld a bejelentés "Díjfizetésre vár", "Hiánypótlásra vár" és<br>"Nyilvántartásba vett" státuszba kerüléséről. A gyors válaszadás érdekében, kérjúk, hogy olyan e-mail címet adjon meg, amelyen mindezekről időben értesül. Ha az<br>értesítő üzeneteket levelezője spam-nek értékeli, kérjük, hogy levelezője levélszemétre vonatkozó beáilításainál az üzenetek feladóját adja hozzá a megbízható<br>feladók listájához.                                                                                                    |  |  |  |  |
|                                                                                  | Felhívjuk a figyelmet, hogy a bejelentés elfogadása nem jelenti a kapcsolódó csatolt dokumentumok tartalmi megfelelőségét, azok megítélése<br>kapcsán a területileg illetékes kerületi/járási hivatalok népegészségügyi osztályai rendelkeznek hatáskörrel és illetékességgel.                                                                                                    |  |  |  |  |

 A bejelentő lap alján, a Kapcsolódó iratok mezőben ezután megjelenik a képen látható sárga sorban szereplő felhívás.

| Kapcsolódó iratok –  |                                          |             |                       |                                           |    |        |                  |                            |
|----------------------|------------------------------------------|-------------|-----------------------|-------------------------------------------|----|--------|------------------|----------------------------|
|                      | Befizetési igazolás hozzáadása kötelező! |             |                       |                                           |    |        |                  |                            |
| Iktatószám 🔺         | Irány \$                                 | Ügyintéző ≎ | Intézkedés<br>módja ≎ | Irattípus                                 | \$ | Leírás | \$<br>Fájlnév    | \$<br>Csatolás<br>dátuma ≎ |
| 41477-1/2020/KBKHF   | Bejövő<br>Bejövő                         |             |                       | Biztonsági adatlap<br>(Nem meghatározott) |    |        | MH62-1014-H1.pdf | 2020.08.26<br>2020.08.26   |
|                      |                                          |             |                       |                                           |    |        |                  |                            |
|                      |                                          |             |                       |                                           |    |        |                  |                            |
| Hozzáad Töröl Letölt |                                          |             |                       |                                           |    |        |                  |                            |

7. A Hozzáad gomb megnyomása után felugró ablakban válassza ki a Befizetési igazolás irattípust, majd a Tallózás gombbal válassza ki és csatolja a megfelelő fájlt, ezt követően mentse el a műveletet.

| Irat csatolása     |                                |          | × |
|--------------------|--------------------------------|----------|---|
| Csatolási módozat: | Fájl feltöltése iktatás nélkül | $\sim$   |   |
| Irattípus:         | Befizetési igazolás            | ~        |   |
| Leírás:            |                                |          |   |
| Irat küldője:      |                                |          |   |
| Fájlnév:           |                                | Tallózás |   |
|                    |                                |          |   |
| Mentés Mégsem      |                                |          |   |
|                    |                                |          |   |

8. A csatolt dokumentum rögzítését követően, az oldal alján található Mentés gombbal véglegesíthetők, menthetők a felvitt adatok (összességében tehát 2 mentés szükséges, először a feltöltött befizetési igazolást szükséges elmenteni az Irat csatolása ablakban, majd ezt követően külön a bejelentőlapot is). A bejelentés sikeres mentése után a státusz Felvitt lesz. (Amennyiben a bejelentés rögzítésekor kerül csatolásra a befizetési igazolás, úgy a bejelentés státusza mentés után szintén Felvitt lesz.)

| R 20  | ögzítés időpontja         | Irat csatolása     |                                               | ×                   |
|-------|---------------------------|--------------------|-----------------------------------------------|---------------------|
| 20    | 20.00.01 10.20.40         | Csatolási módozat: | Fájl feltöltése iktatás nélkül 🗸 🗸            |                     |
|       |                           | Irattípus:         | Befizetési igazolás 🗸 🗸                       |                     |
|       |                           | Leírás:            |                                               |                     |
|       |                           | Irat küldője:      |                                               |                     |
| Ka    | pcsolódó iratok —         | Fájlnév:           | Tallózás                                      | ,                   |
| Ik    | tatószám 🔺                | Mentés llégsem     |                                               |                     |
|       |                           | Bejovo             | Biztonsagi adatiap SUS - ZAKA I<br>CARDS BLAC | HOME SC<br>K VANILL |
| 421   | 42140-1/2020/KBKHF Bejövő |                    | (Nem meghatározott)                           |                     |
|       |                           |                    |                                               |                     |
|       |                           |                    |                                               |                     |
| Н     | lozzáad Töröl             | Letölt             |                                               |                     |
|       |                           |                    |                                               |                     |
| Menté | és légsem                 |                    |                                               |                     |
|       |                           |                    |                                               |                     |

| Probléma                                                                                      | Megoldás                                                                                                    |
|-----------------------------------------------------------------------------------------------|----------------------------------------------------------------------------------------------------|
| Nem jelenik meg a <b>Válaszol</b> gomb a<br>bejelentésbe belénye                              | Egy másik művelet aktív a rendszerben, például egy másik megnyitott<br>bejelentésnél már rákattintott a <b>Módosítás</b> gombra, vagy már megkezdte<br>egy új bejelentés feltöltését. A rendszer egyszerre csak egy művelet<br>elvégzését engedi.                                                                                                    |
| bejelentesbe belepve.                                                                         | Nem <b>Díjfizetésre vár</b> státuszban van a bejelentés. <b>Felvitt</b> vagy <b>EFER-IPP-<br/>be bekerült (VPOS)</b> státuszban a <b>Módosít</b> gomb segítségével<br>korrigálhatjuk a bejelentést.                                                                                                    |
| Nem rendelkezik befizetési igazolással,                                                       | Amennyiben 2012. év előtt – még papír alapon – érkezett be az eredeti bejelentés és <i>még nem került elektronikus formában rögzítésre</i> , úgy a befizetési igazolás irattípushoz – a befizetési igazolás helyett – a régi igazolószelvény felcsatolása szükséges.                                                                                                    |
| mert változás bejelentés a cél.                                                               | Elektronikus előzménnyel rendelkező változás bejelentés esetén az<br>előzmény bejelentést (azaz a termékre tett legutóbbi, legfrissebb<br>bejelentést) kijelölve a Változás gomb használatával szükséges rögzíteni<br>a bejelentést.                                                                                                    |
| Több termék bejelentésének díja<br>egyszerre (egy banki tranzakcióval)<br>került befizetésre. | Ebben az esetben ugyanazt a befizetési igazolást minden vonatkozó<br>termék bejelentőlapjához fel kell tölteni (a Kapcsolódó iratok táblázat<br>Befizetési igazolás irattípusához). Ajánlott mellékelni az adott<br>befizetéshez tartozó termékek listáját is, továbbá befizetéskor a<br>közleményben – a hatóság részéről történő könnyebb azonosíthatóság<br>érdekében – szükséges feltüntetni a bejelentések ügyszámát (vagy<br>legalább annak a főszám részét, pl. 12345/2020/KBKHF → 12345) vagy a<br>termékek (rövid) nevét és/vagy a bejelentett termékek darabszámát. |